| Classification | System and Ap | No.     | 1-009-03 |      |           |      |     |
|----------------|---------------|---------|----------|------|-----------|------|-----|
| Author         | Tunglu-Yu     | Version | 1.0.2    | Date | 2018/4/27 | Page | 1/5 |

## How to change the display type for WinPAC when the display on the current monitor is out of range

| Appli | ies to:  |              |                     |
|-------|----------|--------------|---------------------|
|       | Platform | OS Version   | PAC Utility Version |
|       | WinPAC   | All Versions | All Versions        |
|       |          |              |                     |

The default display resolution of WinPAC is "800\*600". If the settings on your monitor are out of range, you are still able to change the display resolution and frequency with the VCEP – a remote control tool.

Here we illustrate how to connect the WinPAC via LAN.

Step 1: Connect both the PC client and the WinPAC to a valid LAN.

Step 2: Install the VCEP client on your PC client.

The "vcep\_4.2.0.7.exe" file is located at

Companion

ftp://ftp.icpdas.com/pub/cd/winpac/napdos/wp-8x4x\_ce50/pc\_tools/vcep\_4.2.0.7/

**Step 3:** Execute the Pac Utility. Set the \System\_disk\tools\VCEP\v\_remote.exe auto execution after reboot.

| PAC Utility [1.2.2.1] |              |                    |                |                  | _ 🗆 ×    |
|-----------------------|--------------|--------------------|----------------|------------------|----------|
| File Help             |              |                    |                |                  |          |
| General Display IP Co | nfig Network | Device Information | Auto Execution | Rotary Execution | ∩ ML া 🕨 |
|                       |              | Delay Auto Exec    | cution         | Delay T          | ime(Sec) |
|                       | Program 1:   | \System_Disk\Tool  | s\Vcep\v_remot | Browse           | 0        |
|                       | Program 2:   |                    |                | Browse           | 0        |
|                       | Program 3:   |                    |                | Browse           | 0        |
|                       | Program 4:   |                    |                | Browse           | 0        |
| At most 10 programs   | Program 5:   |                    |                | Browse           | 0        |
| execute automatically | Program 6:   |                    |                | Browse           | 0        |
| at system startup.    | Program 7:   |                    |                | Browse           | 0        |
|                       | Program 8:   |                    |                | Browse           | 0        |
|                       | Program 9:   |                    |                | Browse           | 0        |
|                       | Program10:   |                    |                | Browse           | 0        |
|                       |              | Work Schedule      | Clean          | Apply            |          |
|                       |              |                    |                |                  |          |
|                       |              |                    |                |                  |          |
|                       |              | ICP DAS Co         | o., Ltd. Tec   | hnical docu      | ment     |

| Classification | System and Ap | No.     | 1-009-03 |      |           |      |     |
|----------------|---------------|---------|----------|------|-----------|------|-----|
| Author         | Tunglu-Yu     | Version | 1.0.2    | Date | 2018/4/27 | Page | 2/5 |

**Step 4:** Connect to the WinPAC with VCEP.

4.1. Execute the Virtual CE Pro Client on host PC.

| 🛅 Microsoft Visual Studio 2008 | •                                                     |
|--------------------------------|-------------------------------------------------------|
| 📷 PSPad editor                 | ٠                                                     |
| 🖬 DAQPro                       | 🕨 🖬 VCEP 4.2.0.4 🔸 🖬 Universiti Virtual CE Pro Client |
| 🔕 Microsoft ActiveSync         | Virtual CE Pro Client                                 |
| 🛅 ICPDAS                       | •                                                     |
| 📷 Nero 7 Premium               | •                                                     |
| 🖮 Lingoes 2                    | <b>+</b>                                              |

## 4.2. Click the "New" button to add a new connection.

| Virtual CE Pro                 |                     |             |                |                   |  |
|--------------------------------|---------------------|-------------|----------------|-------------------|--|
| File Connection <u>S</u> cript | Window <u>H</u> elp |             |                |                   |  |
| Con                            | nections            |             | Scr            | ipts              |  |
| Name                           | Туре                | Port Status | Name           | Status            |  |
|                                |                     |             |                |                   |  |
|                                |                     |             |                |                   |  |
|                                |                     |             |                |                   |  |
|                                |                     |             |                |                   |  |
|                                |                     |             |                |                   |  |
|                                |                     |             |                |                   |  |
|                                |                     |             |                |                   |  |
|                                |                     |             |                |                   |  |
|                                |                     |             |                |                   |  |
|                                |                     |             |                |                   |  |
|                                |                     |             |                |                   |  |
|                                |                     |             |                |                   |  |
|                                |                     |             |                |                   |  |
|                                | 1                   |             | I              |                   |  |
| New Delete                     | Edit                | Connect     | New Edit Delet | e Play/Pause Stop |  |
|                                |                     |             |                |                   |  |

4.3. Choose the "LAN (Auto Discovery)" item from the "Connection Type" comboBox and click the "OK" button.

| Name:                                           | New Connection         | Window Backgr      | ound Color      |
|-------------------------------------------------|------------------------|--------------------|-----------------|
| Connection Type:                                | LAN (Auto Discovery)   |                    | Change          |
| Farget IP Address:                              | 0.0.0.0                | 🔲 Open Maximized   |                 |
| Port:                                           | Refresh Rate: 10 fp: 💌 | Automatically conr | iect at startup |
| Skin:                                           | Scale: 1X 💌            | 🗖 Law color mode   |                 |
| Screen Capture<br>File C<br>Image file format ( | Clipboard O One Click  | Queue Events       |                 |
|                                                 | 1                      |                    | ОК              |

| Classification | System and Ap | No.     | 1-009-03 |      |           |      |     |
|----------------|---------------|---------|----------|------|-----------|------|-----|
| Author         | Tunglu-Yu     | Version | 1.0.2    | Date | 2018/4/27 | Page | 3/5 |

4.4. Double click the "**New connection**" item, the VCEP client program starts to scan the servers on the LAN.

| Į | V    | irtual CE I | Pro              |          |              |             |   |      |      |        |            |      |
|---|------|-------------|------------------|----------|--------------|-------------|---|------|------|--------|------------|------|
| ] | File | Connection  | . <u>S</u> cript | Window   | <u>H</u> elp |             |   |      |      |        |            |      |
|   |      |             | Соп              | nection  | 5            |             |   |      |      | Scri   | pts        |      |
|   | Nem  | U C         |                  | Туре     |              | Port Status | Ĺ | Name |      |        | Status     |      |
| φ | ¶ew∣ | Connection  |                  | LAN (Aut | 0            | N/A Idle    | く |      |      |        |            |      |
|   |      |             |                  |          |              |             |   |      |      |        |            |      |
|   |      |             |                  |          |              |             |   |      |      |        |            |      |
|   |      |             |                  |          |              |             |   |      |      |        |            |      |
|   |      |             |                  |          |              |             |   |      |      |        |            |      |
|   |      |             |                  |          |              |             |   |      |      |        |            |      |
|   |      |             |                  |          |              |             |   |      |      |        |            |      |
|   |      |             |                  |          |              |             |   |      |      |        |            |      |
|   |      |             |                  |          |              |             |   |      |      |        |            |      |
|   |      |             |                  |          |              |             |   |      |      |        |            |      |
|   |      |             |                  |          |              |             |   |      |      |        |            |      |
|   |      |             |                  |          |              |             |   |      |      |        |            |      |
|   |      |             |                  |          |              |             |   |      |      |        |            |      |
|   |      |             |                  |          |              |             |   |      |      |        |            |      |
|   |      | New         | Delete           | Ed       | lit          | Connect     |   | New  | Edit | Delete | Play/Pause | Stop |

4.5. Double click the item of target device (server).

| The PAC which is running the                                                                           | _ | LAN (Auto Discovery)                              |
|----------------------------------------------------------------------------------------------------|---|---------------------------------------------------|
| v_remote.exe will be searched                                                                          |   | Select one or more devices to connect to          |
| and added to the device list.                                                                          | < | Device Name IP Address<br>ICPDAS Device 10.1.0.77 |
| For example, the server is<br>listed with Device Name<br>"ICPDAS Device" and IP Address<br>"10.1.0.77" |   |                                                   |
|                                                                                                    |   | Scanning for devices Connect Cancel               |

ICP DAS Co., Ltd. Technical document

| Classification               | Svstem and                                       | Application I           | FAQ on WinCE                                               | E PAC                                                                            |                         | No.    | 1-009-03             |
|------------------------------|--------------------------------------------------|-------------------------|------------------------------------------------------------|----------------------------------------------------------------------------------|-------------------------|--------|----------------------|
| Author                       | Tunglu-Yu                                        | Version                 | 1.0.2                                                      | Date                                                                             | 2018/4/27               | Page   | 4/5                  |
| The deskto                   | op of the rem                                    | ote PAC wi              | ll be displaye                                             | d on the                                                                         | Host PC as              | below. |                      |
| File Connectio               | n Script                                         |                         |                                                            |                                                                                  |                         |        |                      |
| Neme<br>New Connection       |                                                  | The conn                | ection nam                                                 | e                                                                                | ripts<br>Sinton<br>Idle |        |                      |
|                              | New Connection                                   | CPDAS Device            |                                                            | The d                                                                            | evice name              | •      |                      |
|                              | <u>Edia Iosta V</u> iew<br>2   ☎   ♡   ♥   ●   ■ | 1 al                    |                                                            |                                                                                  |                         |        |                      |
| l.                           | Virtual CE<br>File Help                          |                         |                                                            |                                                                                  |                         |        | ×                    |
|                              |                                                  |                         | Visto                                                      | al CE 4                                                                          | ŧ                       |        |                      |
|                              |                                                  |                         | Co                                                         | nnected                                                                          |                         |        |                      |
|                              |                                                  |                         | Warning                                                    |                                                                                  |                         |        |                      |
| LAN (Auto Disc<br>Select one | or more devices to co                            | onmect to               | "Port Binding<br>changed. I<br>"Configure" di<br>Reboot" b | " setting has bee<br>Please check it in<br>alog and "Save a<br>/ WinPAC Utility. | n<br>Ind                |        |                      |
| Device Name<br>ICPDAS Device |                                                  | IP Address<br>10.1.0.77 |                                                            | ок                                                                               |                         |        |                      |
|                              |                                                  |                         |                                                            |                                                                                  |                         |        |                      |
|                              |                                                  |                         | www                                                        | .icpdas.com                                                                      |                         |        |                      |
|                              |                                                  |                         |                                                            |                                                                                  |                         |        | C VCEP               |
| Connect                      | canning for devices                              | Cancel                  |                                                            |                                                                                  |                         | *3     | Desktop<br>3:52 PM P |
|                              |                                                  |                         |                                                            |                                                                                  |                         |        |                      |
|                              |                                                  |                         |                                                            |                                                                                  |                         |        |                      |
|                              |                                                  |                         |                                                            |                                                                                  |                         |        |                      |
|                              |                                                  |                         |                                                            |                                                                                  |                         |        |                      |
|                              |                                                  |                         |                                                            |                                                                                  |                         |        |                      |
|                              |                                                  |                         |                                                            |                                                                                  |                         |        |                      |
|                              |                                                  |                         |                                                            |                                                                                  |                         |        |                      |
|                              |                                                  | ICP DAS                 | Co., Ltd. Tech                                             | nnical do                                                                        | cument                  |        |                      |

| Classification | System and Ap | No.     | 1-009-03 |      |           |      |     |
|----------------|---------------|---------|----------|------|-----------|------|-----|
| Author         | Tunglu-Yu     | Version | 1.0.2    | Date | 2018/4/27 | Page | 5/5 |

Step5: Change the display resolution.

5.1. Start the PAC Utility on the desktop, select the display resolution and frequency you want then press the "**Apply**" button.

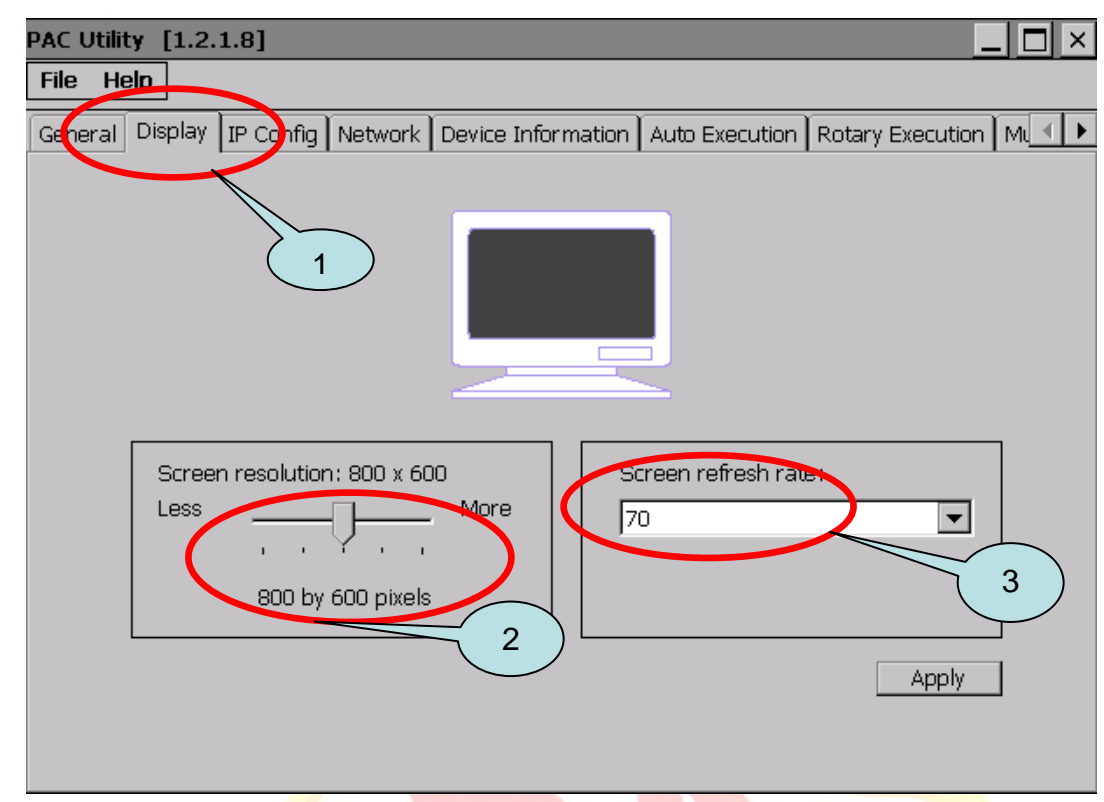

Step 6: Reboot your WinPAC.

- 6.1. Click the "File" → "Reboot" menu option.
- 6.2. Click the "Yes" button and wait for the device to reboot.

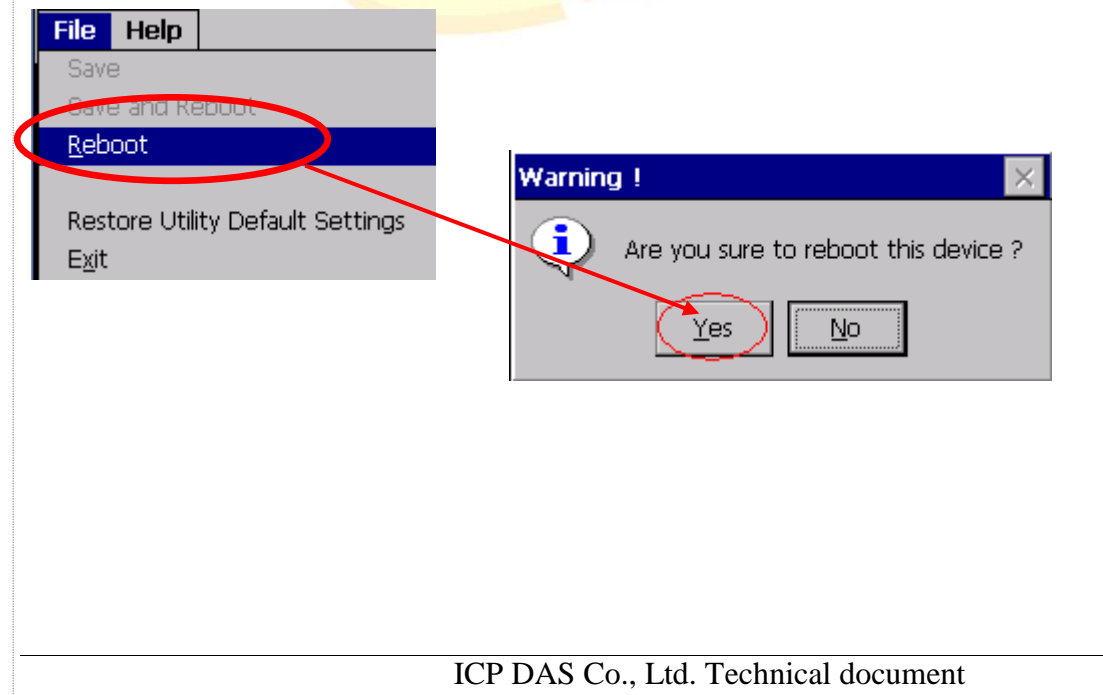